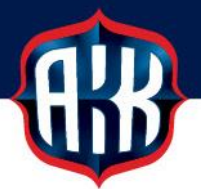

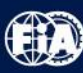

## OHJEITA SECMAIL-TURVASÄHKÖPOSTIN KÄYTTÖÖN

Olemme siirtyneet tietoturvasyistä käyttämään turvattua SecMail-sähköpostia kaikkien henkilötietoja sisältävien lomakkeiden toimituksissa. Käytännössä tämä koskee lääkärinlausuntoja, tutustumislisenssilomakkeita sekä matkalaskuja.

Turvatun SecMail-sähköpostin pääset lähettämään verkkosivuiltamme sekä kaavakkeista löytyvistä lähetyslinkeistä.

## ENSIMMÄISELLÄ KÄYTTÖKERRALLA SECMAIL-PALVELUUN LUODAAN KÄYTTÄJÄTUNNUS:

 Klikattuasi lähetyslinkkiä verkkosivuillamme tai kaavakkeessa, siirryt SecMailin sivustolle, jossa pääset luomaan käyttäjätunnuksen tai kirjautumaan sisään jo olemassa olevilla tunnuksilla. Mikäli sinulla ei ole tunnuksia, laita täppä kohtaan Olen täysin uusi SecMail suojatun postin käyttäjä, minulla ei ole käyttäjätunnusta ja klikkaa Seuraava >> (ks. kuva alla.)

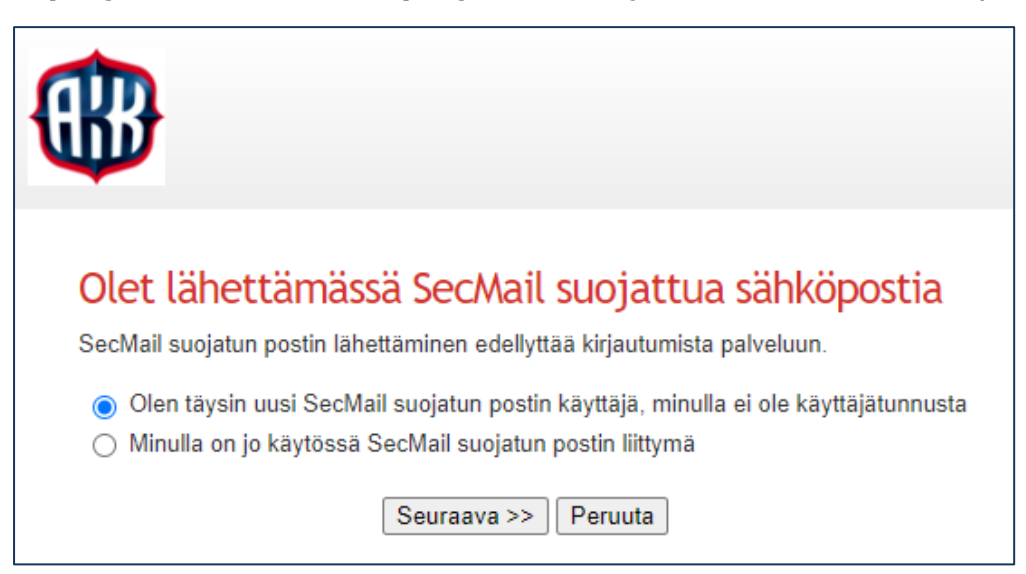

 Täydennä pyydetyt tiedot ja luo salasana. Salasanan voi joko arpoa järjestelmän kautta tai määrittää sen itse. Lopuksi klikkaa Seuraava >> (ks. kuva alla). Tämän jälkeen saat tekstiviestitse aktivointikoodin.

| Suojattu posti<br>Rekisteröityminen                                                                                            |  |  |  |  |
|----------------------------------------------------------------------------------------------------|--|--|--|--|
| Etunimi: (                                                                                                    |  |  |  |  |
| Sukunimi: [                                                                                                    |  |  |  |  |
| Sähköpostiosoite:                                                                                                    |  |  |  |  |
| Matkapuhelinnumero:                                                                                                    |  |  |  |  |
| <ul> <li>Arvo satunnainen salasana palveluun</li> <li>Määrittele itse salasana palveluun</li> <li>Seuraava &gt;&gt;</li> </ul> |  |  |  |  |

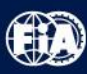

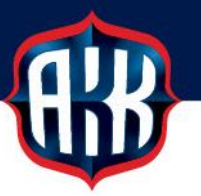

3. Syötä tekstiviestitse saamasi aktivointikoodi Aktivointikoodi-kenttään ja klikkaa **Tallenna** (ks. kuva alla)

| suoja<br>Rek            | ittu posti<br>isteröityminen                                                                                                    |  |
|-------------------------|----------------------------------------------------------------------------------------------------|--|
| Olem<br>Syötä<br>Aktivo | Olemme lähettäneet tekstiviestillä aktivointikoodin rekisteröinnissä antamaasi matkapuhelinnumeroon <b>0401234567</b><br>Syötä saamasi koodi viimeistelläksesi rekisteröitymisen.<br>Aktivointikoodi: <b>1234</b><br>Huom! Tämä on esimerkki. Oman aktivointikoodisi saat tekstiviestitse<br>antamaasi matkapuhelinnumeroon. |  |
|                         | Tallenna Peruuta                                                                                                    |  |

4. Saat rekisteröitymisen viimeistelyohjeet antamaasi sähköpostiosoitteeseen. Sähköposti sisältää linkin, jota klikkaamalla viimeistely suoritetaan (ks. kuva alla).

## Suojattu posti Rekisteröityminen

Rekisteröitymisen viimeistelyohjeet on lähetetty antamaasi sähköpostiosoitteeseen etunimi.sukunimi@esim.fi Rekisteröinnin viimeistelyn jälkeen voit lähettää suojatun viestin vastaanottajalle.

Voit nyt sulkea tämän ikkunan tai tutustua SecMail-palveluun

 Linkkiä klikkaamalla pääset ikkunaan, jossa näet rekisteröitymistietosi. Kirjaa tiedot muistiin ja klikkaa Kirjaudu-painiketta (ks. kuva alla).

| Tunnukset aktivoitu                                                                                                    |  |  |
|----------------------------------------------------------------------------------------------------|--|--|
| Tunnuksenne on nyt aktivoitu ja voitte kirjautua palveluun.                                                                                                    |  |  |
| Käyttäjätunnus: etunimi.sukunimi@esim.fi                                                                                                    |  |  |
| Salasana: T <mark>ässä kohdassa näkyy antamasi tai sinulle arvottu salasana</mark>                                                                                                    |  |  |
| Kirjaudu                                                                                                    |  |  |
| Huom!                                                                                                    |  |  |
| Arvottu salasana on nähtävissä vain tässä ruudussa. Sinun tulee muistaa se seuraavalla kirjautumiskerralla tai jos haluat vaihtaa<br>salasanan käyttöliittymässä. Opettele salasana ulkoa nyt tai kirjoita se ylös turvalliseen paikkaan! |  |  |

- Jos viestiä ei näy sähköpostisi saapuneet kansiossa, tarkistathan ilmoittamasi sähköpostiosoitteen. Jos syöttämäsi osoite on virheellinen, tulee rekisteröityminen aloittaa alusta.
- Ilmoittamasi osoitteen ollessa oikein, kannattaa tarkistaa onko viesti mennyt sähköpostissasi roskapostikansioon tai johonkin muuhun kansioon.
- Jos tarkistuksista huolimatta et saa viestiä, olethan yhteydessä SecMail-palveluntarjoajaan sähköpostitse osoitteeseen tuki@online.fi tai puhelimitse 014 4455 155 (ma-pe kello 9–16).

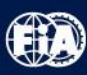

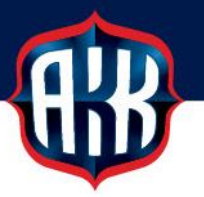

5. Rekisteröitymisen viimeistelyn jälkeen saat tekstiviestitse istuntosalasanan, joka tulee syöttää **Istuntosalasana**-kenttään (ks. kuva alla.).

| OnlineSolutions                                                                                                    |  |  |
|----------------------------------------------------------------------------------------------------|--|--|
| SecMail®                                                                                                    |  |  |
|                                                                                                    |  |  |
|                                                                                                    |  |  |
| SecAuth <sup>®</sup> Kirjautuminen istuntosalasanalla                                                                                                    |  |  |
| Saat matkapuhelimeesi hetken kuluttua kertaluonteisen istuntosalasanan.                                                                                                    |  |  |
| Tekstiviesti lähetetään matkapuhelimeesi viestinä joka tulee suoraan ruudulle eikä tallennu saapuneiden tekstiviestien kansioihin.<br>Jos viestiä ei kuulu muutaman sekunnin odottelun jälkeen voi puhelimesi tarvita uudelleenkäynnistyksen.<br>Uudelleenkäynnistyksen jälkeen kokeile kirjautumista uudelleen.                                                 |  |  |
| Istuntosalasana:                                                                                                    |  |  |
| SSL-sertifikaatin sormenjälki (SHA-1 fingerprint): AC:44:16:3C:0B:83:E9:73:89:6C:9A:71:99:C3:E3:0E:DC:0F:BE:45                                                                                                    |  |  |
| Haluatko tarkistaa ettei työnantajasi, viranomainen tai muu taho salakuuntele salattua verkkoliikennettäsi? Lue lisää >>                                                                                                    |  |  |
| Jatka                                                                                                    |  |  |
| SecAuth <sup>®</sup> on Online Solutions Oy:n kehittämä vahvan käyttäjätunnistautumisen ratkaisu joka voidaan yhdistää helposti mihin tahansa<br>verkkopalveluun joko erillisen tunnistautumispalvelimen tai ohjelmistoon liitettävän moduulin avulla. Kysy lisätietoa palvelusta ja sen<br>soveltuvuudesta omaan käyttöönne osoitteesta <u>myynti@online.fi</u> |  |  |
| Patentoitua teknologiaa: US Patent 10,313,136 B2, FI patenttihakemus vireillä                                                                                                    |  |  |

- Klikkaa rekisteröitymisen jälkeen <u>verkkosivuilta</u> löytyvää Lähetä suojattu viesti tästä -linkkiä, kirjaudu luomillasi tunnuksilla, jonka jälkeen pääset kirjoittamaan turvattua sähköpostiviestiä, johon voit liittää tiedostoja Liitetiedosto >> -painikkeesta.
  - Saat vastaukset lähettämääsi viestiin SecMailin kautta, jolloin saat ilmoituksen ja linkin saapuneen viestin lukemiseksi omaan sähköpostiisi. Linkki ohjaa sinut kirjautumaan SecMailiin ja pääset lukemaan viestin kirjautumisen ja tekstiviestivahvistuksen jälkeen.

|                                         | Olet kirjautunut Jenni Kuisma (SecMail-suojatun postin vastaanottaja)<br>Lopeta käyttö  Omat tiedot |  |  |
|-----------------------------------------|----------------------------------------------------------------------------------------------------|--|--|
| Lähetä viesti Peruuta                   |                                                                                                    |  |  |
| Lähettäjä: etunimi.sukunimi@esim.fi     |                                                                                                    |  |  |
| Vastaanottaja: lisenssit@autourheilu.fi |                                                                                                    |  |  |
| Aihe: Lääkärinlausunto                  |                                                                                                    |  |  |
| Liitetiedosto >>                        |                                                                                                    |  |  |
| Normaali - BISIZ                        |                                                                                                    |  |  |
| Hei,                                    |                                                                                                    |  |  |
| Tämä on esimerkki.                      |                                                                                                    |  |  |
| Ystävällisin terveisin,                 |                                                                                                    |  |  |
| Etunimi Sukunimi                        |                                                                                                    |  |  |
| ID-numero 12345678                      |                                                                                                    |  |  |